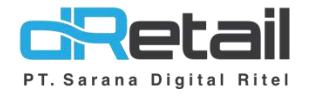

Voucher (Android version 3.8.0)

- Guide Book

# PT Sarana Digital Ritel

**Prepared By** Elliniar

PT. Sarana Digital Ritel 25 Juli 2022

> Update Version 3.8.0 Voucher

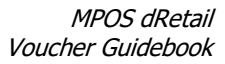

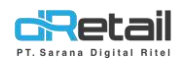

| Tanggal      | Version<br>Document        | Version<br>APK | Description | Author   |
|--------------|----------------------------|----------------|-------------|----------|
| 25 Juli 2022 | Update<br>Version<br>3.8.0 | 3.8.0          | Voucher     | Elliniar |

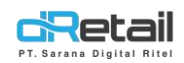

# Daftar Isi

| DES | RIPSI     | 4    |
|-----|-----------|------|
| 1.  | Voucher   | 5    |
| A   | Web Admin | 6    |
| В   | Tablet    | . 14 |

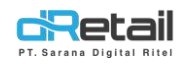

# DESKRIPSI

Buku ini menjelaskan tentang penambahan fitur Voucher pada aplikasi MPOS.

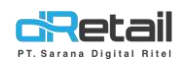

# **1. Voucher**

Voucher adalah salah satu alat pembayaran yang dapat ditukarkan dan memiliki nilai tertentu. Biasanya nilai voucher berupa promo atau diskon yang dapat ditukarkan ketika melakukan transaksi.

Beberapa aturan penggunaan voucher di aplikasi dRetail:

- Promo yang bisa digunakan sebagai Voucher adalah Promo Otomatis. Ketika ingin membuat Voucher, user harus membuat Promo Otomatis terlebih dahulu untuk kemudian di set di setting voucher.
- 2. Pada Promo Otomatis, hanya ada beberapa jenis Promo Otomatis yang bisa dibuat sebagai Voucher:

# Discount for Products with a minimum qty 'N'

Pada promo otomatis ini, user dapat menggunakan promo item A diskon % atau nominal, tetapi user tidak bisa menggunakan toggle **by Category** untuk transaksi voucher.

# Discount with minimum transaction 'N'

Pada promo ini baik discount % maupun nominal dapat digunakan sebagai voucher.

# Beli A gratis B

Promo yang dapat digunakan adalah promo Beli A Gratis A, Beli A dan B Gratis C. Sedangkan untuk promo Beli A atau B Gratis A dan promo lain yang menggunakan type ATAU tidak bisa digunakan sebagai voucher.

Berikut penjelasan nya :

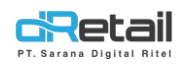

### A. Web Admin

- 1. Maka langkah pertama saat ingin setting voucher adalah membuat promo, sebagai berikut:
- Masuk ke menu promo lalu setting Promo Otomatis, tampilan nya sebagai berikut : -

| Rusty Crab Demo                                                                   | =      |                        |                                  |                     |                   |                | (fr)                             |                  | HANA HANIFAH,     | Super Admin - |
|-----------------------------------------------------------------------------------|--------|------------------------|----------------------------------|---------------------|-------------------|----------------|----------------------------------|------------------|-------------------|---------------|
| MENU<br>Dashboard<br>Company Setup                                                | -      | < Automat              | tic Promo                        |                     |                   |                |                                  |                  |                   |               |
| 1 Menu                                                                            | ÷.     |                        |                                  |                     | Search            |                |                                  |                  |                   |               |
| Inventory                                                                         |        | D                      | Promo Name                       | Amount of Disco     | unt 🕴 Applies     | Date 6         | Applies Dete                     |                  | Applies Time      | Status 0      |
| <ul> <li>B History</li> </ul>                                                     |        | D                      | Promo 123                        | 50.00 %             | 24 Feb 2022 - 1   | 24 Feb 2022 5  | enin, Solasa, Rabu, Kamis, Jumat | , Sabtu, Minggu  | 8:00 AM - 8:00 PM | Aktif         |
| Report                                                                            |        | 0                      | Promo Friesh Salimon Buy 4 Get 3 | Fresh Solmon Mush   | 1 24 Feb 2022+3   | 28 Feb 2023 5e | enin, Selana, Rabu, Komin, Jumat | , Sebtu, Minggia | 8:00 AM + 8:00 PM | Aktif         |
| C Analyze                                                                         |        | D                      | 33                               | 30.00 %             | 01 Jul 2022 - 0   | 02.1ut 2022 54 | enin, Selasa, Rabu, Kamis, Jumat | . Sabtu, Minggiu | 8:00 AM - 2:05 PM | Aidt          |
| Settings                                                                          |        | D                      | Hana Ructy Rush                  | 50.00 %             | 15 Jul 2022       | 15 Jul 2022 5  | enin, Selasa, Rabu, Kamis, Jumor | . Sabtu. Minggu  | 8:00 AM - 8:00 AM | Akst          |
| × Promo                                                                           |        | 0                      |                                  | 50.00 %             | 01 Jan 1976 - (   | 01 Jan 1970    |                                  |                  | 7:00 AM - 7:00 AM | Non Aktil     |
| # QRIS                                                                            | Pine.  | 0                      | Test Dearth are 4                | 10.00 %             |                   |                |                                  |                  |                   |               |
| - Plug-in                                                                         | _      | 2                      | ALL MANAGEMENT                   | 10.00 00            |                   |                |                                  |                  |                   | -             |
| Lalu klik ta                                                                      | anda - | + untuk n              | nenambah da                      | ata                 |                   | 0              |                                  | aper Admin -     | lt                | 6             |
| Deshboard                                                                         |        | c Edit Special F       | Promo                            |                     |                   |                | Voucher (                        |                  |                   |               |
| <ul> <li>Company Setup</li> <li>Eompony Profile</li> <li>Promo Display</li> </ul> | •      | Discounts for products | with a minimum offy "N"          | Discount with minin | um transaction Té |                | Reli A gratic B                  |                  |                   |               |
| <ul> <li>Brand</li> <li>Region</li> <li>Branch</li> </ul>                         |        | Promo Terms            |                                  |                     |                   |                |                                  | /                |                   |               |
| <ul> <li>Staff</li> <li>Broup of Discount</li> <li>Warehouse</li> </ul>           |        | Promo Time             |                                  |                     |                   |                |                                  |                  |                   |               |
| <ul> <li>Vehicle</li> <li>Komisi</li> </ul>                                       |        |                        |                                  |                     |                   |                | ```                              |                  |                   |               |
|                                                                                   |        | Promo Location         | 8                                |                     |                   |                |                                  |                  |                   |               |
| 4 Membership                                                                      | . 1    | Promo Location         | 5                                |                     |                   |                | E Saw                            | •                |                   |               |
| <ul> <li>Mambership</li> <li>Menu</li> <li>Inventory</li> </ul>                   |        | Promo Location         | 5                                |                     |                   |                | E sw                             | •                |                   |               |

# Setting voucher menjadi On

| < Edit Special Promo                          |                                       | Voucher         |
|-----------------------------------------------|---------------------------------------|-----------------|
| Discounts for products with a minimum qty 'NF | Discount with minimum transaction 'N' | Beli A gretis B |
|                                               |                                       |                 |
| Promo Terms                                   |                                       |                 |
| Conveil                                       |                                       | E Same          |
|                                               |                                       |                 |
|                                               |                                       |                 |
|                                               |                                       |                 |
|                                               |                                       |                 |

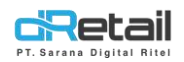

- **2.** Lalu langkah berikut nya adalah untuk setting voucher di web admin, langkahnya sebagai berikut:
- Promo -> Voucher Setting -> (Halaman Voucher)

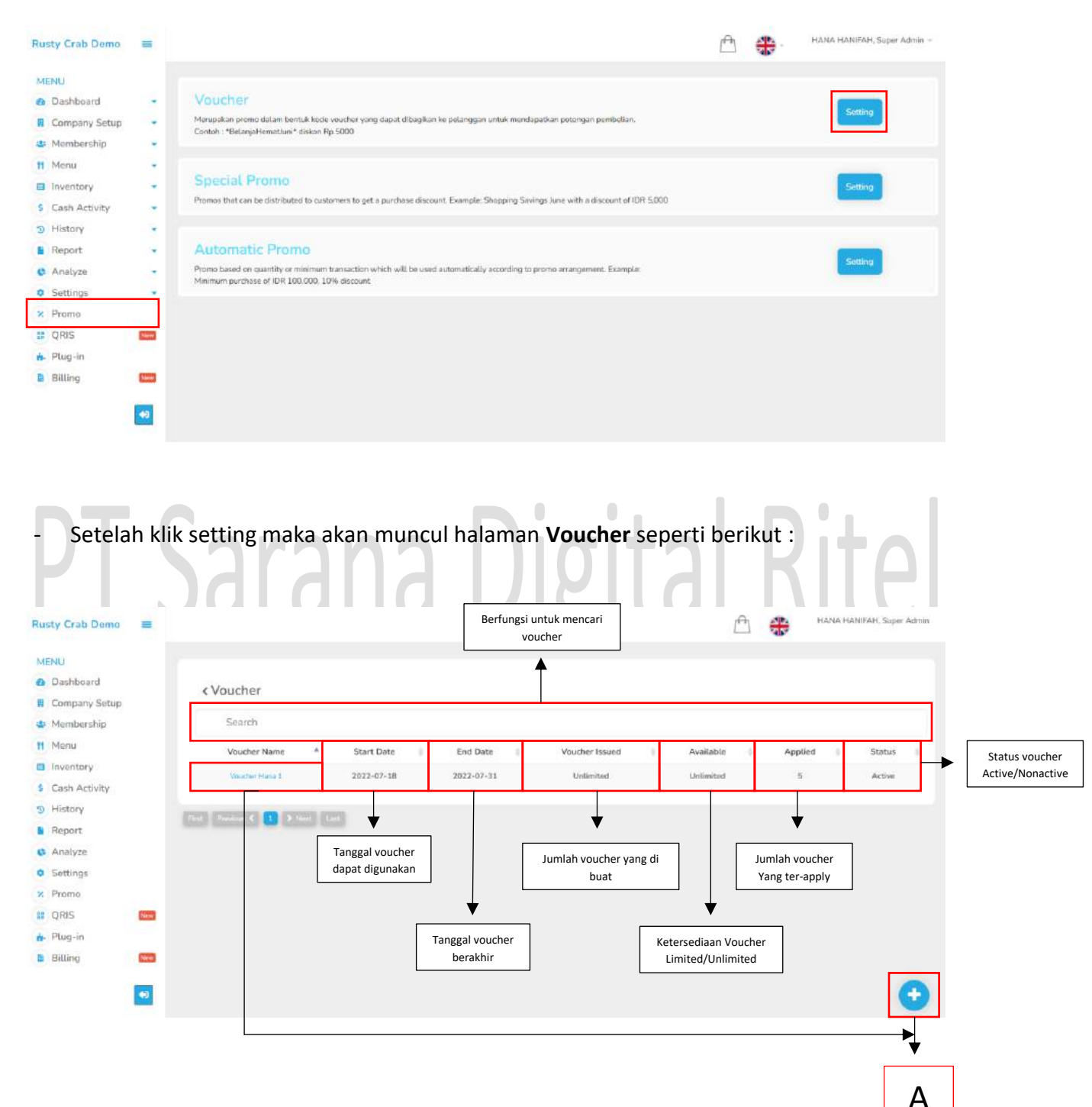

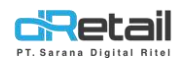

# A. Voucher

Di dalam add voucher terdapat 5 sub menu add, yaitu :

- General Setting
- Broadcast
- Time
- Location
- Design

# 1. General Setting

| NEND   O charabard   O charabard <tr< th=""><th>Rusty Crab Demo</th><th>-</th><th></th><th></th><th></th><th></th><th>Ē</th><th>HANA</th><th>HANIFAH, Super Admin</th><th>E +</th><th></th></tr<>                                                                                                    | Rusty Crab Demo                                         | -        |                  |                     |                              |               | Ē                     | HANA               | HANIFAH, Super Admin | E +  |   |
|----------------------------------------------------------------------------------------------------|---------------------------------------------------------|----------|------------------|---------------------|------------------------------|---------------|-----------------------|--------------------|----------------------|------|---|
| Company Profile Company Profile Formon Statikg Company Profile Formon Statikg Company Profile Formon Statikg Company Profile Formon Statikg Company Profile Formon Statikg Company Profile Company Profile Formon Statikg Company Profile Company Profile Formon Statikg Company Profile Company Profile Formon Statikg Company Profile Company Profile Company Profile Formon Statikg Company Profile Company Profile Company Profile Formon Statikg Company Profile Company Profile Company Profile Company Profile Company Profile Formon Statikg Company Profile Company Profile Company                                                                                                    | MENU<br>Dashboard                                       | *        | < Create Voucher |                     |                              |               |                       |                    | Status 🦲             | D    |   |
| <ul> <li>Prono Display</li> <li>Prono Display</li></ul>    | Company Setup     Company Profile                       |          | General Settings | Voucher Name        |                              |               | Choose Promo          |                    |                      |      |   |
| <ul> <li>Rogion</li> <li>Branch</li> <li>Branch</li> <li>Genation</li> <li>Contoin</li> <li>Design</li> <li>Monimum Speed To Get Voucher Topic members is beneficiants is beneficiants is beneficiants is beneficiants.</li> <li>Varehouse</li> <li>Varehouse</li> &lt;</ul>      | <ul><li>&gt; Promo Display</li><li>&gt; Brand</li></ul> |          | Broadcast        | Mark as item on MPI | os 🕜                         |               | Test Deactivate 4     |                    | v                    |      | A |
| <ul> <li>Staff</li> <li>Group of Discourt</li> <li>Warbouse</li> <li>Warbouse</li> <li>Vehicle</li> <li>Komisi</li> <li>Membership</li> <li>Roman</li> <li>Staff Comments</li> <li>Report</li> <li>Satisfya</li> <li>Satisfya</li> <li>Genone</li> <li>Genone&lt;</li></ul> | <ul><li>&gt; Region</li><li>&gt; Branch</li></ul>       |          | Time             |                     | in Council To Cat University |               |                       |                    |                      |      |   |
| > Group of Discourt   > Warehouse   > Vahicle   > Komibil   @ MemberShip   @ MemberShip   @ History   @ Analyze   @ Settings   @ Settings   @ Qals   @ Pug-in   @ Billing   @   @ Billing   @                                                                                                    | > Staff                                                 |          | Location         | Washing Foots       | m spend to det voucher       |               | ond ever to get vouch | C wppues watery    |                      |      | В |
| <ul> <li>Vehicle</li> <li>Komisi</li> <li>Membership</li> <li>Membership</li> <li>Membership</li> <li>Inventory</li> <li>Scash Activity</li> <li>User Linet</li> <li>Redeem Linet</li> <li>Issued Linet</li> <li>Issued Line</li></ul>    | <ul> <li>Group of Discou</li> <li>Warehouse</li> </ul>  | nt       | Design           | Volume Core         |                              |               |                       |                    |                      |      |   |
| Membership Membership Membership Membership Membership Membership Membership Membership Membership Subservice Scath Activity Scath Activity                                                                                                    | <ul><li>Vehicle</li><li>Komisi</li></ul>                |          |                  | Description         |                              |               |                       |                    |                      | -1   |   |
| H Manu   B Inventory   S Cash Activity   S Cash Activity   S Cash Activity   S History   B Report   C Analyza   S Settings   Cannot be combined with   Other Promotion   Other Voucher   Redeem Paint   Sale item                                                                                                    | Membership                                              |          |                  |                     |                              |               |                       |                    |                      | ->   | С |
| inventory •   S Cash Activity   •   •   •   •   •   •   •   •   •   •   •   •   •   •   •   •   •   •   •   •   •   •   •   •   •   •   •   •   •   •   •   •   •   •   •   •   •   •   •   •   •   •   •   •   •   •   •   •   •   •   •   •   •   •   •   •   •   •   •   •   •   •   •   •   •   •   •   •   •   •   •   •   •   •   •   •   •   •   •   •   •   •   •   •   •   •   •   •   •                                                                                                    | Menu Menu                                               |          |                  | (him Live)          |                              | Barlasm Limit |                       | Issued Limit       | Å                    | 4    |   |
| 9. History   • Report   • Report   • Analyze   • Settings   • Pomo   # QNS   • Plug-in   • Billing     • Cancel     • Save                                                                                                    | S Cash Activity                                         | <u> </u> |                  | All Customer        | Member Only                  | No Limit      | Limited               | No Limit           | Limited              |      | D |
| <ul> <li>Report</li> <li>Analyze</li> <li>Settings</li> <li>Settings</li> <li>Other Promotion</li> <li>Other Voucher</li> <li>Redeem Point</li> <li>Sale Item</li> <li>E</li> </ul>                                                                                                    | 3 History                                               |          |                  |                     |                              | Qty voucher   | / member              | Qty voucher create | a                    |      |   |
| • Settings   • Settings   • Promo   • Pug-in   • Billing     • Caricel     • Save                                                                                                    | Report                                                  |          |                  | Cannot be combined  | i with                       |               |                       |                    |                      | - 11 |   |
| X Promo       III QRIS       III QRIS       III Plug-in       III Billing                                                                                                    | © Settings                                              |          |                  | Other Promotio      | is 🗋 Othr                    | er Voucher    | Redeem Point          | Sale               | Item                 |      | E |
| Image: Pug-in   Image: Billing                                                                                                    | × Promo                                                 |          |                  |                     |                              |               |                       |                    |                      |      |   |
| Plug-in     Called                                                                                                    | # QRIS                                                  | New      |                  | Cancel              | 1                            |               |                       |                    | Court                |      |   |
|                                                                                                    | <ul> <li>Plug-in</li> <li>Billing</li> </ul>            | New      |                  |                     |                              |               |                       |                    | Save                 | -    |   |
|                                                                                                    |                                                         | •3       |                  |                     |                              |               |                       |                    |                      |      |   |
|                                                                                                    |                                                         |          |                  |                     |                              |               |                       |                    |                      |      |   |
|                                                                                                    |                                                         |          |                  |                     |                              |               |                       |                    |                      |      |   |

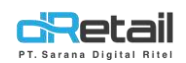

# A. Bagian A

- Voucher Name, Digunakan untuk mengisikan nama voucher yang akan di tambahkan
- Choose Promo, Untuk memilih promo yang tersedia

# B. Bagian B

- Mark as item on MPOS (Toggle On/Off), artinya voucher bisa dijual sebagai item
- **Minimum Spend To Get Voucher** (Toggle On/Off), Digunakan untuk mengatur apakah voucher tersebut terdapat transaksi minimal untuk mendapatkan voucher.
- Voucher Code, Digunakan untuk menambahkan kode voucher
- C. Description, Digunakan untuk menambahkan deskripsi pada voucher yang akan di tambahkan
- D. Bagian D
  - User Limit, Artinya voucher apakah akan dibatasi untuk semua customer atau member saja.
  - Redeem Limit, Hanya berlaku untuk member saja jika limited.
    - Issued Limit, Adalah batas berapa banyak voucher yang dapat di create.
- E. Cannot be combined with, Digunakan untuk mengatur apakah voucher bisa di gunakan dengan promo lain atau tidak, seperti :
  - Promo lain
  - Voucher lain
  - Reedem Point
  - Sale Item

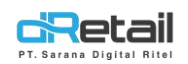

# 2. Broadcast

Gunanya adalah untuk mengirimkan voucher di BLAST ke email / SMS yang ada di list

| MEMBER.                                                                   |    |                               |                         |                 |               |                             |
|---------------------------------------------------------------------------|----|-------------------------------|-------------------------|-----------------|---------------|-----------------------------|
| Rusty Crab Demo                                                           | =  |                               |                         |                 | A             | HANA HANIFAH, Super Admin + |
| MENU<br>Dashboard<br>Company Setup                                        |    | < Create Voucher              |                         |                 |               | Status                      |
| <ul> <li>Company Profile</li> <li>Promo Display</li> <li>Brand</li> </ul> |    | General Settings<br>Broadcast | Share to all member via | Date 25-07-2022 | Time<br>08:00 | WiB                         |
| <ul> <li>Region</li> <li>Branch</li> <li>Shaff</li> </ul>                 |    | Time                          | Caption                 |                 |               |                             |
| <ul> <li>Group of Discout</li> <li>Warehouse</li> </ul>                   | nt | Design                        |                         |                 |               | *                           |
| <ul> <li>Vehicle</li> <li>Komisi</li> </ul>                               |    |                               |                         |                 |               |                             |
| 4 Membership                                                              |    |                               | Cancel                  |                 |               | Save                        |
| 11 Menu                                                                   |    |                               |                         |                 |               |                             |
| Inventory                                                                 | *  |                               |                         |                 |               |                             |
| Carla Activity                                                            | -  |                               |                         |                 |               |                             |

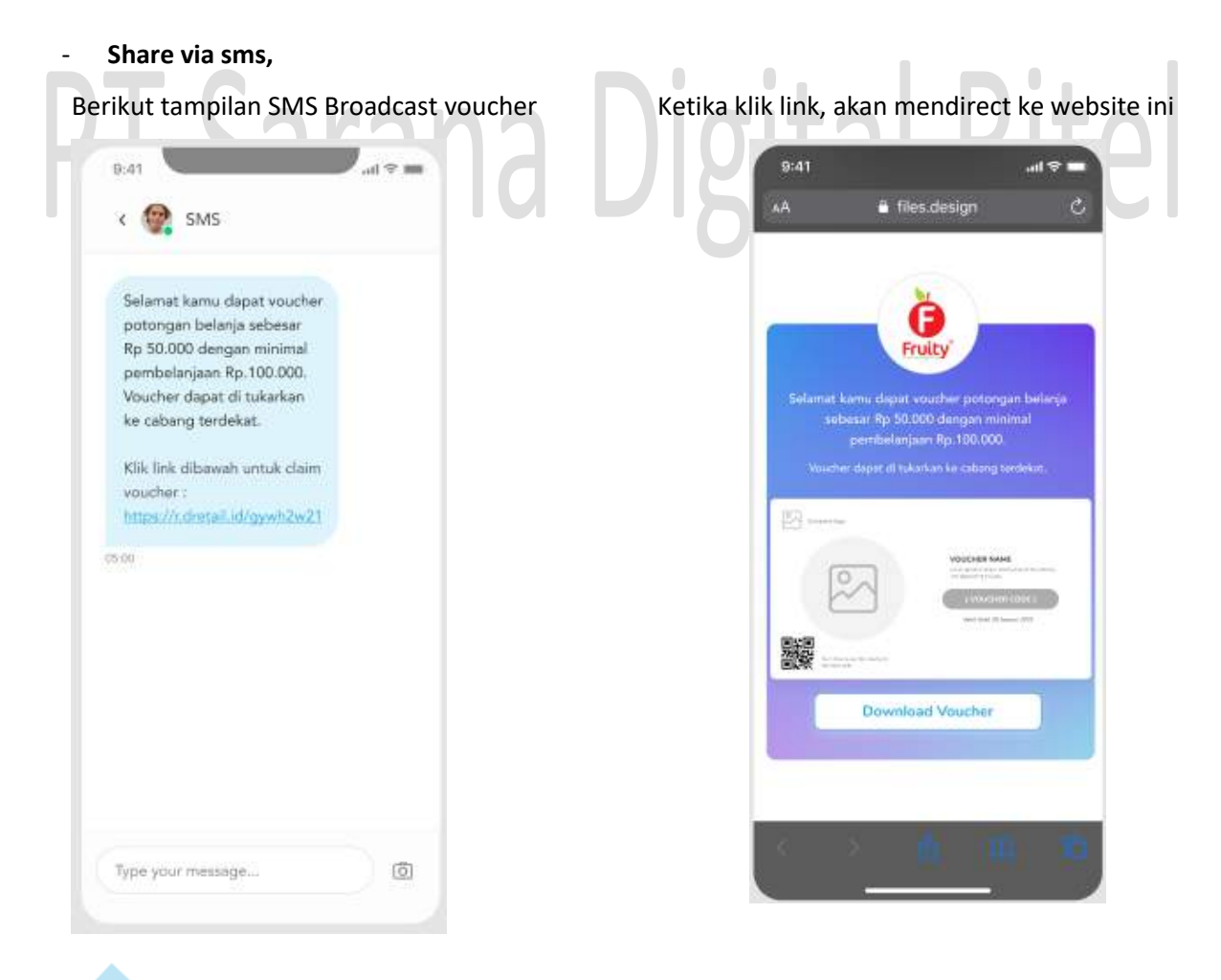

**Date,** Date & Time yang digunakan adalah GMT+7 atau WIB.

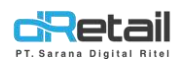

# 3. Time

yaitu masa berlaku voucher saat dilakukan redeem.

| Rusty Crab Demo                                          | =  |                  |             |        |          | Ē 🗧        | HANA HANIFAH, Super Admin = |
|----------------------------------------------------------|----|------------------|-------------|--------|----------|------------|-----------------------------|
| MENU<br>Dashboard                                        |    | < Create Voucher |             |        |          |            | Status 🦲                    |
| Company Profile                                          |    | General Settings | Start Date. |        |          | End Date   |                             |
| <ul> <li>Promo Display</li> <li>Brand</li> </ul>         |    | Broadcast        | 25-07-2022  |        |          | 25-07-2022 |                             |
| <ul><li>Region</li><li>Branch</li></ul>                  |    | Time             | Every Day   | Monday | Tuesday  | Wednesday  |                             |
| > Staff                                                  |    | Location         | Thursday    | Friday | Saturday | Sunday     |                             |
| <ul> <li>Group of Discount</li> <li>Warehouse</li> </ul> | t. | Design           | Time Range  |        |          | (          |                             |
| <ul><li>Vehicle</li><li>Komisi</li></ul>                 |    |                  | 00:00       |        | 23:59    |            |                             |
| 4 Membership                                             | -  |                  |             |        |          |            |                             |
| 11 Menu                                                  |    |                  | Cancel      |        |          |            | Save                        |
| Inventory                                                |    |                  |             |        |          |            |                             |

# 4. Location

yaitu list di branch mana saja berlaku voucher.

| Rusty Crab Demo 🛛 🚍                                              |                  | A 🕀                                                    | - HANA HANIFAH, Super Admin - |
|------------------------------------------------------------------|------------------|--------------------------------------------------------|-------------------------------|
| MENU<br>B Dashboard                                              | < Create Voucher |                                                        | Status 🚺                      |
| Company Setup                                                    | General Settings | Search Branch                                          | Select All                    |
| <ul> <li>Promo Display</li> <li>Brand</li> <li>Beside</li> </ul> | Broadcast        | Rusty Crab Official Secondary Tensiary Quary Pentabili |                               |
| <ul> <li>Branch</li> <li>Staff</li> </ul>                        | Time             | Rusty Rush     Rusty UM Pajak Demo                     |                               |
| <ul> <li>Group of Discount</li> <li>Warehouse</li> </ul>         | Design           | Warehouse Katapang                                     |                               |
| <ul><li>Vehicle</li><li>Komisi</li></ul>                         |                  |                                                        |                               |
| Membership •                                                     |                  | Cancel                                                 | Save                          |

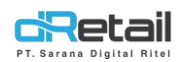

# 5. Design

| Rusty Crab Demo                                                         | =  |                               | HANA HANIFAH, Super Admin =                                 |
|-------------------------------------------------------------------------|----|-------------------------------|-------------------------------------------------------------|
| MENU  Dashboard  Company Setup                                          |    | < Create Voucher              | Status 💽                                                    |
| Company Profile     Promo Display                                       |    | General Settings<br>Broadcast | Design Template Classic ~                                   |
| <ul> <li>Brand</li> <li>Region</li> <li>Branch</li> </ul>               |    | Time                          |                                                             |
| <ul> <li>Staff</li> <li>Group of Discourt</li> <li>Warehouse</li> </ul> | ıt | Location                      |                                                             |
| <ul><li>Vehicle</li><li>Komisi</li></ul>                                |    |                               |                                                             |
| 4 Membership                                                            |    |                               | Background Cillor Tartt Color Arrage                        |
| 1 Menu                                                                  |    |                               | #FFFFF #483D3D Upload Image                                 |
| Inventory                                                               |    |                               | Voucher Description 😢 Voucher Time 😢 OR Cade 😢 Company Loao |
| S Cash Activity                                                         |    |                               |                                                             |
| History                                                                 | -  |                               | Cancel Save                                                 |
| E Report                                                                | -  |                               |                                                             |

# Template

-

- Classic

|  |                                                                                                    | 14 |
|--|----------------------------------------------------------------------------------------------------|----|
|  | COURSE AND<br>VOCUMENTE<br>Lange and any dependent of affect<br>any dependent of any dependent of a<br>Course of any dependent of a fect<br>Any dependent of a fect<br>Any dependent of | ~  |
|  |                                                                                                    |    |

# - Full

| Design           |            |              | Template Full. |
|------------------|------------|--------------|----------------|
|                  |            |              | 11 169         |
|                  |            |              |                |
| Background Color | Text Color | Image        |                |
| #FFFFFF          | #FFFFFF    | Upload Image |                |
|                  | -          |              |                |

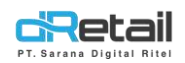

#### - Modern

| Design                     |                       |                       |                                                                                                    | Template | Modern       | ~    |
|----------------------------|-----------------------|-----------------------|----------------------------------------------------------------------------------------------------|----------|--------------|------|
|                            |                       |                       | VOUCHOF NAME<br>Laboratory constants of the anima and spatialise<br>I CONTOCHORD I<br>MALE ON IT To be 2017 |          |              | 169  |
| Dackground Color<br>#FFFFF | Text Color<br>#483D3D | Image<br>Upload Image |                                                                                                    |          |              |      |
| Voucher Description        | - Voi                 | ucher Time            | OR Code                                                                                                    |          | Company Logo |      |
| Cancel                     |                       |                       |                                                                                                    |          |              | Save |

#### - Setting Design

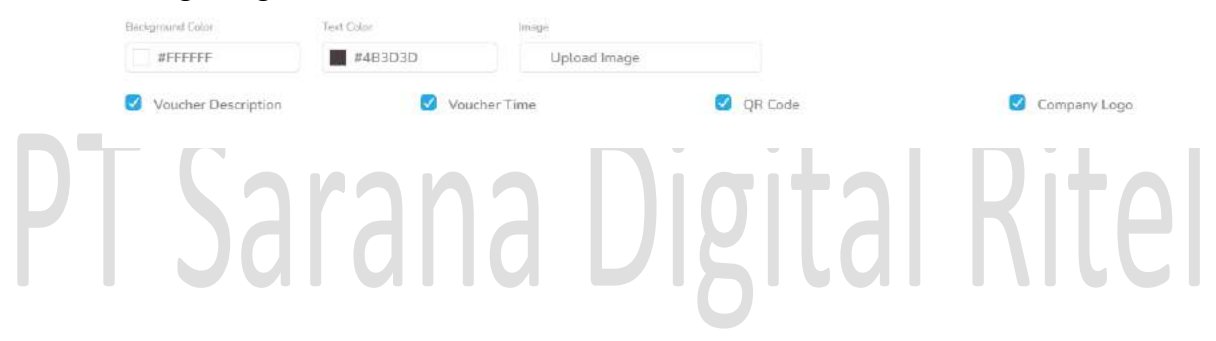

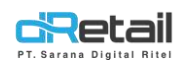

### **B.** Tablet

# C. Membeli Voucher

Membeli voucher dapat dilakukan ketika voucher yang ditambahkan di "Mark as Item on MPOS"

| Mark as item on MPOS |                       |  |
|----------------------|-----------------------|--|
| Voucher Code         | Selling Voucher Price |  |
|                      |                       |  |

Maka langkah membeli voucher adalah sebagai berikut :

- Buat voucher yang telah di mark as item on MPOS

| Bukber                               |             |                          | Test Deactivate 4     | Test Deactivate 4 |         |      |
|--------------------------------------|-------------|--------------------------|-----------------------|-------------------|---------|------|
| Mark as item on MPOS                 |             |                          |                       |                   |         |      |
| Voucher Code                         |             |                          | Selling Voucher Price |                   |         |      |
| elin123                              |             |                          | 0                     |                   |         |      |
| Jescription                          |             |                          |                       |                   |         |      |
|                                      |             |                          |                       |                   |         |      |
|                                      |             |                          |                       |                   |         | 4    |
|                                      |             |                          |                       |                   |         |      |
| Jser Limit                           |             | Redeem Limit             |                       | Issued Limit      |         | 3    |
| Jser Limit<br>All Customer           | Member Only | Redeem Limit             | Limited               | Issued Limit      | Limited |      |
| Jser Limit<br>All Custamer           | Member Only | Redeem Limit<br>No Limit | Limited / member      | Issued Limit      | Limited |      |
| Jser Limit<br>All Customor           | Member Only | Redeem Limit<br>No Limit | Limitad / member      | Issued Limit      | Limited |      |
| All Customer                         | Member Cnty | Redeem Limit             | Limited / member      | Issued Limit      | Limited | ne 1 |
| User Limit<br>All Castomer<br>Cancel | Member Only | Redeem Limit             | Limited / member      | Issued Limit      | Limited |      |
| User Limit<br>All Customer<br>Cancet | Member Only | Redsem Limit             | Limited<br>/ member   | Issued Limit      | Linited |      |

Voucher telah masuk ke penjualan, dan bisa di jual lalu lakukan transaksi seperti biasa

| Q Pencanan                                                                                                    |                                       |
|----------------------------------------------------------------------------------------------------|---------------------------------------|
|                                                                                                    | (a)<br>Anggota Masukan Nama Pelanggan |
| SEMUA ITEM                                                                                                    | 🚡 Меја 2836 1 🛗                       |
| KING<br>SCALLOPS<br>Rp. 80.000<br>King<br>Rp. 100.000<br>King<br>Rp. 50.000<br>King<br>Rp. 50.000<br>King<br>King<br>Rp. 50.000<br>King<br>King<br>Rp. 50.000<br>King<br>King<br>King<br>King<br>King<br>King<br>King<br>King | Daftar Pesanan 🕥 Dine In              |
|                                                                                                    | Bukber 1 40.000                       |
| SUTTES REJIU SALMON DEV1 IST PARET 5<br>Rp. 78.000 Rp. 15.000 Rp. 60.300 Rp. 1 Rp. 10.000                                                                                                    |                                       |
| ISI PAKET 6<br>Rp. 15.000 PAKET BERISI<br>Rp. 40.000 Rp. 1 002 070815<br>Rp. 1 Rp. 0 Rp. 10.000                                                                                                    |                                       |
| OREO<br>Rp.0<br>Bukber<br>Rp.40.000                                                                                                    |                                       |
| <b>cRetail 1</b> 2 3 4 🕬 🗘 🗮                                                                                                    | TOTAL Rp. 40.000                      |

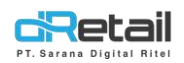

Ketika voucher dijadikan item dan di lakukan transaksi maka sistem akan meminta email untuk di kirimkan voucher yang telah dibeli.

1. Pertama akan muncul alert untuk mengisi email

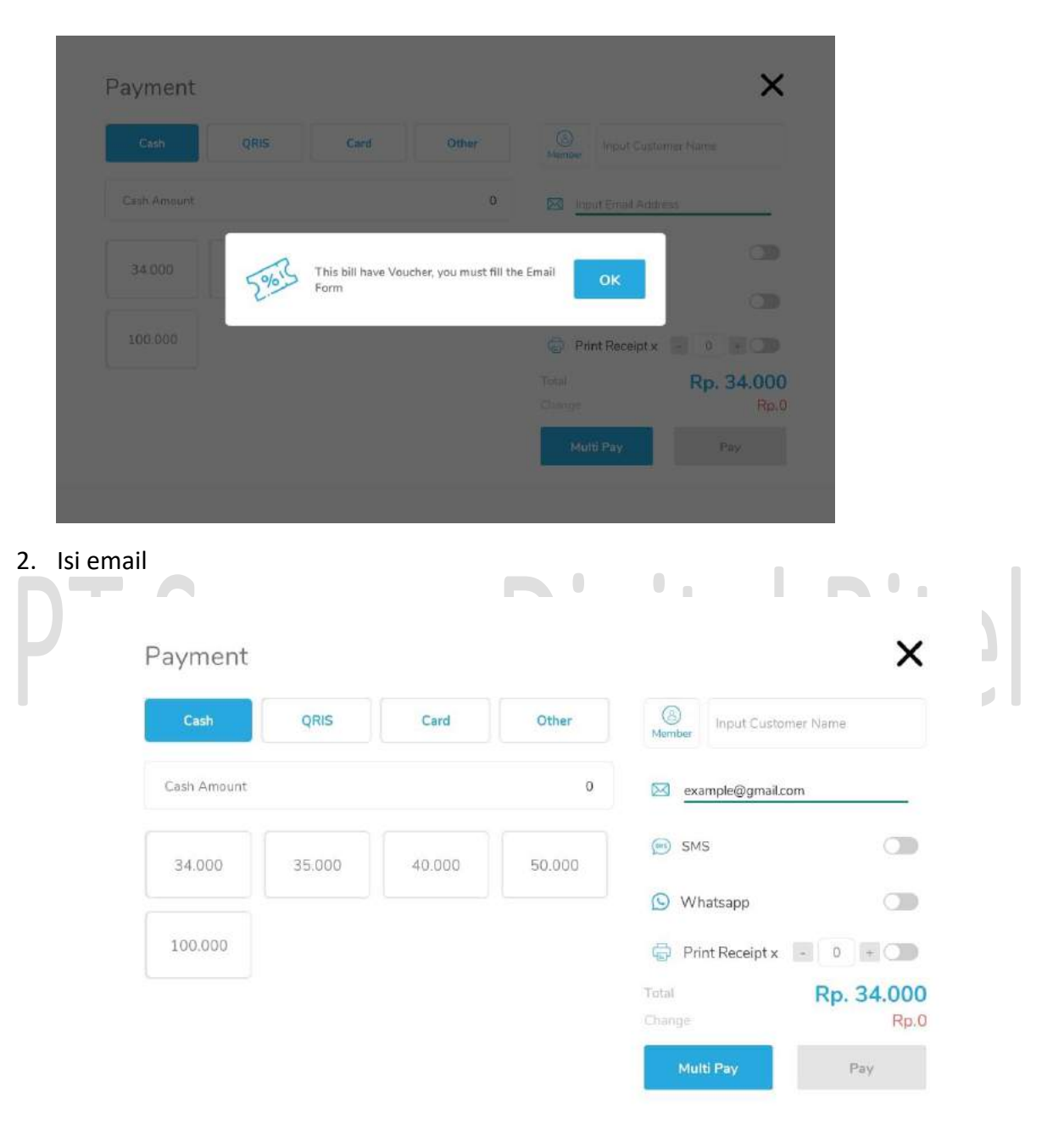

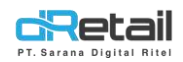

#### 3. Lalu voucher akan dikirimkan ke email, seperti berikut :

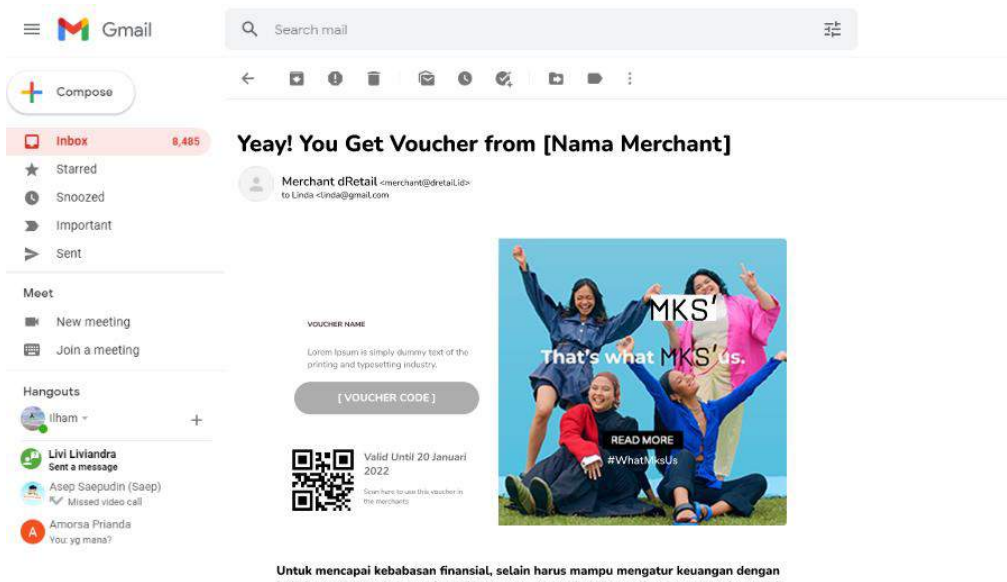

Untuk mencapai kebabasan finansial, selain harus mampu mengatur keuangan dengan baik juga ada langkah penting lainnya yang perlu dilakukan, yaitu dengan berinvestasi dan memilih produk investasi yang tepat.

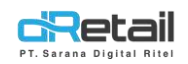

# D. Reedem Voucher

Cara Redeem Voucher (disesuaikan dengan jenis promo otomatisnya)

- Discount for Products with a minimum qty 'N'

Langsung melakukan transaksi dengan voucher, dengan cara :

a. Atur promo menjadi Discount for Products with a minimum qty 'N'

| Rusty Crub Domo                            | = |                                              |                                   | 🖄 🌸 - HURE HUREAH Sayar Admir |
|--------------------------------------------|---|----------------------------------------------|-----------------------------------|-------------------------------|
| Cestowert     Company Setup                |   | < Edit Special Promo                         |                                   | Vhiather 💽                    |
| · Campany Incris                           |   | Discounts for products with a minimum gay NP | Dispart with concern the social W | Bill A gram B                 |
| <ul> <li>Prome Display</li> </ul>          |   |                                              |                                   |                               |
| <ul> <li>Brand</li> <li>Barrier</li> </ul> |   | Proma Terms                                  |                                   | -                             |
| <ul> <li>Branch</li> </ul>                 |   | Pada Nata                                    |                                   |                               |
| s Staff                                    |   | generate bloght stog                         |                                   |                               |
| Firoup of Discou                           |   |                                              |                                   |                               |
| Wastman                                    |   | Grief History                                | As much pa                        |                               |
| <ul> <li>Vehicle</li> </ul>                |   | Simpleing Kebu                               | ( #E ) (SE)                       |                               |
| <ul> <li>Karmisi</li> </ul>                |   | CTBB to Cancero                              |                                   |                               |
| Mententip                                  |   | Manhant                                      |                                   |                               |
| Maria                                      | - | 40 W 202.04                                  | Isriaki Wilastee                  |                               |
| weathery                                   |   |                                              |                                   |                               |
| Gasth Activity                             |   |                                              |                                   |                               |
| Hestory                                    |   |                                              |                                   |                               |
| Report                                     |   |                                              |                                   | E fax                         |
| Awayer                                     |   |                                              |                                   |                               |

# b. Lalu terapkan pada voucher

c. Segarkan Menu

| Q Seatthe                      |                                          |                                        |                                    |                                 |                        |
|--------------------------------|------------------------------------------|----------------------------------------|------------------------------------|---------------------------------|------------------------|
| C ALL ITEM                     |                                          |                                        |                                    |                                 |                        |
| KING<br>SCALLOPS<br>Hp.80000   | MARINATED<br>BEEF PACKAGE<br>Fp. 100.000 | NEEDED TO BE<br>DELETED<br>Hp. ti0.000 | PAKET HILJ<br>BAKAR<br>I(p. 81.250 | PRAWN<br>COCKTAIL<br>Np: B0.000 | 5%15                   |
|                                | eneroue                                  |                                        | -                                  |                                 | 2:                     |
| RAMAURAN<br>SUITES<br>Rp.78000 | REINU<br>Rp. 15.000                      | SALMON<br>Rp. 60 000                   | DEV 3<br>Rp. 1                     | ISI PAKET 5<br>Ro. 10.000       | Let's Redeem Some Code |
|                                |                                          |                                        | _                                  |                                 | elin1234               |
| ISI PAKET 6<br>Ro 15:000       | PAKET BERISI<br>Rp. 40.000               | 0001<br>Fp. 1                          | 002<br>Rp. 0                       | 070815<br>8p. 10.000            |                        |
| OREO                           | Bulber                                   | Vouchur                                |                                    |                                 |                        |

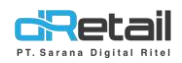

c. Ketika voucher telah di gunakan, maka product yang terdaftar di voucher akan ditambahkan otomatis beserta diskon yang tertera.

| Q Search_                                                                                                    | Input Customer Name                                                              |
|----------------------------------------------------------------------------------------------------|----------------------------------------------------------------------------------|
|                                                                                                    | T Table 488 1 曲                                                                  |
| KING<br>SCALLOPS         MARINATED<br>BEEF PACKAGE         NEEDED TO BE<br>DELETED         PAKET HIJ<br>BAKAR         PRAWN<br>COCKTAL           Rp. 80.000         Rp. 100.000         Rp. 50.000         Rp. 81.250         Rp. 80.000 | List of Orders 🕥 Dine in                                                         |
|                                                                                                    | SINGKONG KEJIU         1         15.000           Voucher (2.000)         -2.000 |
| SUITES         KEIIU         SALMON         DEV 1         ISI PAKET 5           Rp. 78.000         Rp. 15.000         Rp. 60.000         Rp. 1         Rp. 10.000                                                                        | Add Note                                                                         |
| ISI PAKET 6 PAKET BERISI 0001 002 070815<br>Rp. 15.000 Rp. 40.000 Rp. 1 Rp. 0 Rp. 10.000                                                                                                    |                                                                                  |
| OREO         Buildber         Voucher           Rp. 0         Rp. 40.000         Rp. 20.000                                                                                                    |                                                                                  |
| CRetail 1 2 3 4 🕫 🗘 🗄                                                                                                    | TOTAL Rp. 16.400                                                                 |

# Beli A gratis B,

User input Voucher dulu sebelum menambahkan item ke cart. Nantinya, product yang terdaftar di voucher akan ditambahkan otomatis beserta diskon yang tertera. Berikut langkah nya :

a. Atur promo menjadi Beli A gratis B

| * handdae        |                          |                                                                                                    |                                                      |             |     |         |
|------------------|--------------------------|----------------------------------------------------------------------------------------------------|------------------------------------------------------|-------------|-----|---------|
| mpany Setup      | < Edit Special Promo     |                                                                                                    |                                                      |             |     | voucher |
| Company Profile  | Discounts for prinkety a | with a minimum gry NF                                                                                                    | Document with receiving the transform ${\mathcal M}$ |             |     |         |
| romo Display     |                          |                                                                                                    |                                                      |             |     |         |
| and              |                          |                                                                                                    |                                                      |             |     |         |
| 1211111          | Promo Tenno              |                                                                                                    |                                                      |             |     |         |
| anch             | Preers) Marsar           |                                                                                                    |                                                      |             |     |         |
| tor#             | Till Delta               |                                                                                                    |                                                      |             |     |         |
| emp of Discourst |                          |                                                                                                    |                                                      |             |     |         |
| Varehouse        | Salact Prophety          |                                                                                                    | Sie much we                                          | Method      |     |         |
| fattictar        |                          |                                                                                                    |                                                      | - ALM.      | ~ 🖸 |         |
| omist            | tw Offening              |                                                                                                    | Jugaines Moltony                                     |             |     |         |
| mtuoship -       |                          |                                                                                                    |                                                      |             |     |         |
| пи –             | Hastrog.                 | Product/Catagory Nama                                                                                                    |                                                      | As reach as |     |         |
| eatory -         |                          | Freet Platfishin                                                                                                    |                                                      |             | -   |         |
| h Activity -     |                          |                                                                                                    |                                                      |             |     |         |
| tory -           |                          |                                                                                                    |                                                      |             |     |         |
| port ·           |                          |                                                                                                    |                                                      |             |     |         |
| nkyze -          | Free Final and           |                                                                                                    | As reaction.                                         | Matake      |     |         |
| ttings -         |                          |                                                                                                    |                                                      | 1 East      | v 🖪 |         |
| mp               |                          |                                                                                                    |                                                      |             |     |         |
| 15 📟             | 5                        | NUMBER OF STREET, STREET, STRE |                                                      |             |     |         |
| ni gi            |                          | Protect Company Netter                                                                                                    |                                                      | Serredus    |     |         |
|                  |                          | Singkang Kajia                                                                                                    |                                                      | 4           | -   |         |
| na 📖             |                          |                                                                                                    |                                                      |             |     |         |
| ing 📖            |                          |                                                                                                    |                                                      |             |     |         |
| ing 📼            |                          |                                                                                                    |                                                      |             |     |         |

Isi data Product dan Free product nya

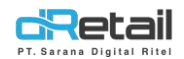

# b. Atur voucher menggunakan promo beli A gratis B

| Promo          |  |
|----------------|--|
| Promo Singkong |  |
| Promo          |  |

c. Lalu lakukan transaksi pada item yang di masukan ke promo

| Q. Search                         |                                          |                                         |                                   |                                   | S Input Customer Name    | Ō        |
|-----------------------------------|------------------------------------------|-----------------------------------------|-----------------------------------|-----------------------------------|--------------------------|----------|
| ALL ITEM                          |                                          |                                         |                                   |                                   | Table 482 1              | 3<br>11/ |
| BEVER AND<br>FOOD<br>Rp. 15.000   | FOOD AND<br>BEVER<br>Rp. 10.000          | FOOD AND<br>BEVER 1<br>Rp. 10.000       | FOOD AND<br>BEVER 2<br>Rp. 15.000 | FOOD AND<br>BEVER 3<br>Rp. 20.000 | List of Orders 🕥 Dine In |          |
| FOOD AND<br>BEVER 4<br>Rp. 25,000 | FRESH<br>SALMON MU.,<br>Rp. 85.000       | GARLIC FRIED<br>SALMON VE<br>Rp. 70.000 | JUMBO<br>COMBO SEAF<br>Rp. 90.000 | KAREE<br>SCALLOPS<br>Rp. 75.000   | PAKET HIU BAKAR 1 81.2   | 50       |
| KING<br>SCALLOPS<br>Rp. 80.000    | MARINATED<br>BEEF PACKAGE<br>Rp. 100 000 | NEEDED TO BE<br>DELETED<br>Rp. 50.000   | PAKET HIU<br>BAKAR<br>Rp. 81.250  | PRAWN-<br>COCKTAIL<br>Rp. 86000   |                          |          |
| RAMADHAN<br>SUITES<br>Rp. 78.000  | SINGKONG<br>KEJIU<br>Rp. 15.000          | SMOKED<br>SALMON<br>Rp. 60.000          | TEST ITEM<br>DEV 1<br>Rp 1        | ISI PAKET 5<br>Rp. 10.000         |                          |          |
| dRetail                           | 1 2                                      | 3 4                                     | ENG                               | ≡                                 | TOTAL Rp. 81.250         |          |

# d. Setelah itu masukan kode voucher

| Q Seatth                       |                                         |                                     |                                  |                           |                        |
|--------------------------------|-----------------------------------------|-------------------------------------|----------------------------------|---------------------------|------------------------|
| C ALL ITEM                     |                                         |                                     | 622000-UM                        |                           | 1                      |
| KING<br>SCALLOPS<br>Pp. 80000  | MARNATED<br>BEEF PACKAGE<br>Fp. 100.000 | NEEDED TO BE<br>DELETED<br>Fp10.007 | PAKET HIU<br>BANAR<br>Rp. 61 250 | COCKTAIL<br>In: HO.COD    | 5%15                   |
| RAMADHAN<br>SUITES<br>Hp.78700 | SINGKONG<br>KERU<br>Rp. 15.000          | SMOKED<br>SALMON<br>Hp. 60,000      | TEST ITEM<br>DEV 3<br>Fip. 1     | ISI PAKET 5<br>Ro. 10.000 | Let's Redeem Some Code |
| ISI PAKET 6<br>Rp. 15000       | PAKET BERISI<br>Rp. 40100               | 0001<br>Rp. 1                       | 002<br>Rp. 9                     | 070815<br>Rp. 10 000      | elin1234               |
| OREO.<br>Pr0                   | Bullber<br>Hp. 40,000                   | Voucher<br>Hp20.000                 |                                  |                           |                        |
| dRetail                        | 1 2                                     | a 4                                 | Ø.                               | Á E                       | USE VOUCHER            |

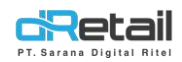

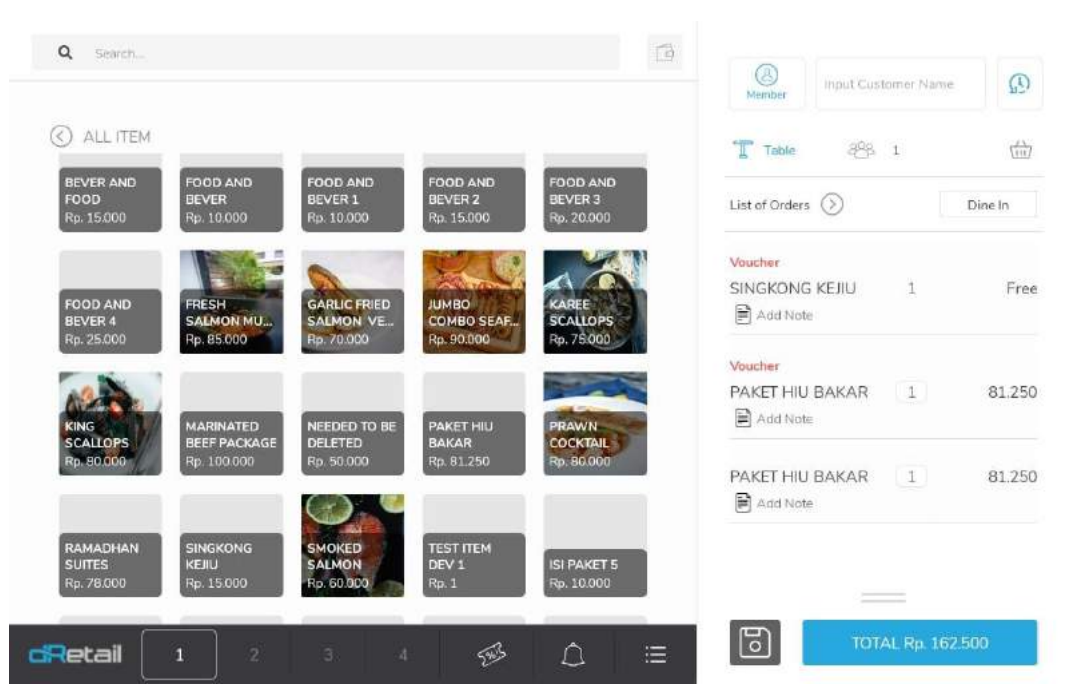

# e. Lalu voucher ter-apply dan diskon produk akan di kenakan pada transaksi berikut :

**Discount with minimum transaction 'N',** kasir dapat menginput dulu item ke Daftar Pesanan. Kemudian jika sudah memenuhi dan kasir input voucher, maka diskon akan dikenakan ke transaksi tersebut. Jika tidak sesuai syarat, maka nada warning voucher tidak dapat digunakan, Langkah nya sebagai berikut :

# a. Atur promo menjadi Discount with minimum transaction 'N'

| Rusty Crab Demo                                            | =   |                                                                                                    |                                       | HAMA HANBAH, Super Admin - |
|------------------------------------------------------------|-----|----------------------------------------------------------------------------------------------------|---------------------------------------|----------------------------|
| MENU<br>Dashboard<br>Company Setup                         | :   | < Edit Special Promo                                                                                                    |                                       | Souther 💽                  |
| <ul> <li>Company Profile</li> <li>Promo Display</li> </ul> |     | Electronic for products with a minimum quy ${\cal W}$                                                                                                    | Discount with minimum transection 'N' | Bell A gratis B            |
| <ul><li>Brand</li><li>Region</li></ul>                     |     | Promo Termis                                                                                                    |                                       | · •                        |
| <ul><li>Branch</li><li>Staff</li></ul>                     |     | Promo Name<br>grano bil                                                                                                    |                                       |                            |
| <ul> <li>Group of Discour</li> <li>Warehouse</li> </ul>    | nt, | Melenin transaction                                                                                                    |                                       |                            |
| <ul> <li>Vehicle</li> <li>Komici</li> </ul>                |     | George George Ge |                                       |                            |
| <ul> <li>Membership</li> <li>Menu</li> </ul>               | 1   | Rp. • 12000.00                                                                                                    |                                       |                            |
| <ul><li>Inventory</li><li>Cash Activity</li></ul>          | -   | Canad                                                                                                    |                                       | E fare                     |
| S History                                                  |     |                                                                                                    |                                       |                            |

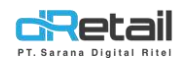

b. Lalu masukan promo ke dalam voucher

| hoose Promo    |   |
|----------------|---|
| Promo          | ~ |
| Promo Singkong |   |
| Promo          |   |

- c. Lalu Segarkan Menu
- d. Setelah itu terapkan voucher kedalam transaksi
  - Lakukan Transaksi

| <b>Q</b> Pencarian             |                                          |                                       |                                  | <u>e</u>                       | 🙆<br>Anggota Mastakan Nama Pelanggar 🕻 | Q           |
|--------------------------------|------------------------------------------|---------------------------------------|----------------------------------|--------------------------------|----------------------------------------|-------------|
| C SEMUA ITE                    | M                                        |                                       |                                  |                                | Table 23 1                             | ( <u>1)</u> |
| KING<br>SCALLOPS<br>Rp. 80.000 | MARINATED<br>BEEF PACKAGE<br>Rp. 100.000 | NEEDED TO BE<br>DELETED<br>Rp. 50.000 | PAKET HIU<br>BAKAR<br>Rp. 81.250 | PRAWN<br>COCKTAIL<br>Rp.80.000 | List of Orders Dine In                 |             |
| RAMADHAN                       | SINGKONG                                 | SMOKED                                | TESTITEM                         |                                | SINGKONG KEJIU 1 15.0                  | 00          |
| Rp. 78.000                     | Rp. 15.000                               | Rp. 60.000                            | Rp.1                             | Rp. 10.000                     |                                        |             |
| ISI PAKET 6<br>Rp. 15.000      | PAKET BERISI<br>Rp. 40.000               | 0001<br>Rp. 1                         | 002<br>Rp. 0                     | 070815<br>Rp. 10.000           |                                        |             |
|                                |                                          |                                       |                                  |                                |                                        |             |
| Rp.0                           | Bukber<br>Rp. 34.000                     | Voucher<br>Rp. 20.000                 | voucher item<br>Rp. 20.000       | <u> </u>                       | TOTAL Rp. 18.950                       |             |

- Gunakan voucher

| Q Percanan                                        |                                                 |                                    |                        |
|---------------------------------------------------|-------------------------------------------------|------------------------------------|------------------------|
| SEMUATTEM                                         |                                                 |                                    |                        |
| STRAW BERRY<br>CHEESELAKE<br>Pp. 28.000 R. 40.000 | SUMMER PIE<br>CREAM<br>Rp.45000                 | CHOCOLATE<br>COOKIES<br>Ra. 70.000 | 5%15                   |
| DONUT<br>GLAZED<br>Rp 29 599                      | PED VELVET<br>Pp: 27.000 Pp: 30.000             | NAGASAR<br>Re 50.000               | Ayo Redeem Kode Vocher |
| HANA'S<br>Rp.5000 Rp.2                            | PUSION<br>PREEZE TEA<br>Hp. 16.750<br>Ro.24.000 | STRAUERINY<br>JUCE<br>Rp. 15.466   | elin123                |
| SUNSET MINT<br>TEA<br>Pip 30.000 Rp. 38.000       | WRIFERW<br>Rp 5.000 Ru, 15000                   | VIZACIMIN<br>Rp 5:000              | GUNAKAN VOUCHER        |
| dRetail 1                                         |                                                 |                                    |                        |

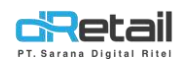

- Jika jumlah transaksi tidak mencapai ketentuan, maka akan muncul warning sebagai berikut :

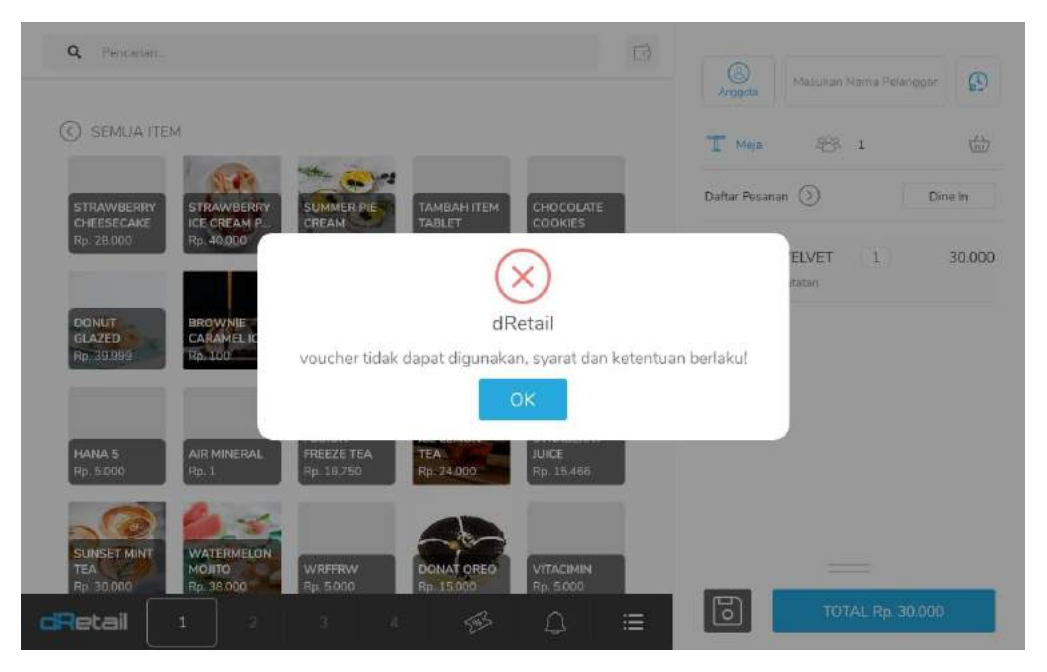

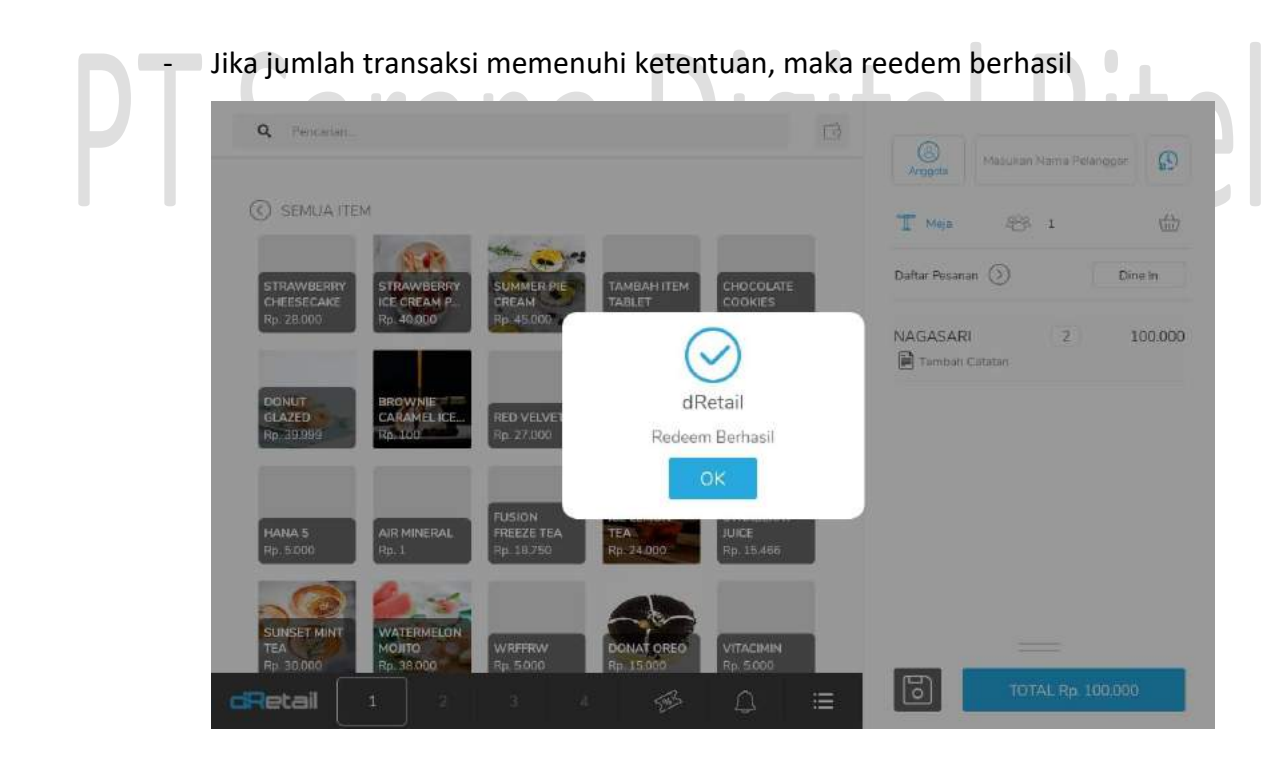

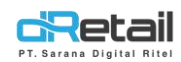

\_

# - Diskon voucher akan ter-apply

| Q Pencarian                                                                                                    | (B) Masukan Natria Pelanggan |
|----------------------------------------------------------------------------------------------------|------------------------------|
|                                                                                                    | T Meja 26 1                  |
| King<br>Scallops<br>Rp. 80.000         MARINATED<br>BEFF PACKAGE         NEEDED TO BE<br>DELETED         PAKET HIU<br>BAKAR         PRAVN<br>COCKTAIL<br>Rp. 80.000           Rp. 80.000         Rp. 50.000         Rp. 50.000         Rp. 81.250         Rp. 80.200 | Daftar Pesanan 🕥 Dine In     |
| RAMADHAN SINGKONG SMOKED TEST ITEM<br>SUITES KEJIU ISI PAKET 5                                                                                                    | NAGASARI 2 100.000           |
| Rp. 78.000 Rp. 15.000 Rp. 60.000 Rp. 1 Rp. 10.000                                                                                                    | Dilayani oleh -              |
|                                                                                                    | Subtotal 100.000             |
| Rp. 15.000 Rp. 40.000 Rp. 1 Rp. 0 Rp. 10.000                                                                                                    | Voucher 15.000               |
|                                                                                                    | Pembulatan 0                 |
|                                                                                                    | Voucher digunakan 1          |
| OREQ         Bukber         Voucher         voucher item           Rp. 0         Rp. 34.000         Rp. 20.000         Rp. 20.000                                                                                                    | Kuantitas 2                  |
| <b>dRetail</b> 1 2 3 4 🕬 🔔                                                                                                    | := TOTAL Rp. 85.000          |

# Voucher bisa digunakan dengan cara scan, seperti berikut :

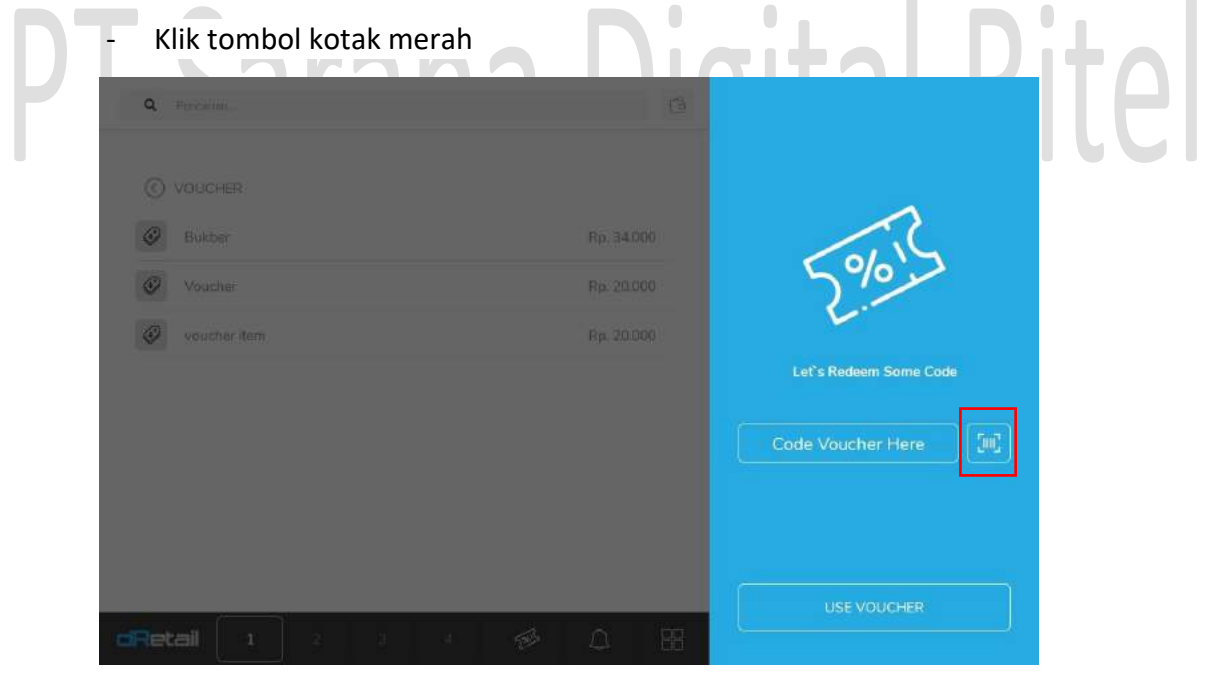

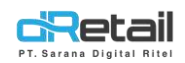

# - Lalu scan barcode yang dikirimkan di email

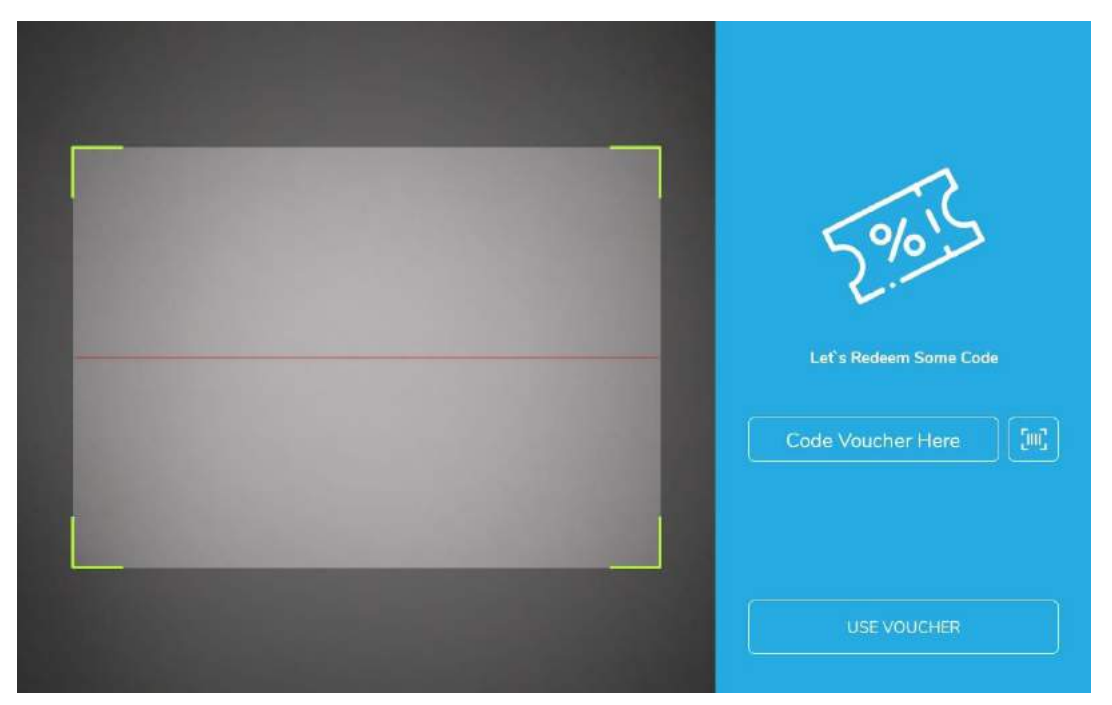